# **Troubleshoot Error ''Couldn't Save the Microsoft 365 Calendar Config''**

## Contents

Introduction Prerequisites Requirements Components Used Background Information Troubleshoot Hybrid Calendar Setup - Test Account Microsoft 365 Admin Center Conclusion Related Information

# Introduction

This document describes how to solve Hybrid Calendar deployment wizard error while testing an Office 365 account.

# Prerequisites

#### Requirements

Cisco recommends that you have knowledge of these topics:

- Webex Control Hub.
- Microsoft 365 Tenant.

#### **Components Used**

The information in this document is based on these software and hardware versions:

- Control Hub build 20230808-be08fd6 (mfe).
- Office 365 E3 licensing.
- Google Chrome 115.0.5790.170 x64.

The information in this document was created from the devices in a specific lab environment. All of the devices used in this document started with a cleared (default) configuration. If your network is live, ensure that you understand the potential impact of any command.

# **Background Information**

During the Hybrid Calendar with Office 365 deployment wizard after authorize with the Microsoft 365 global admin account it is required to test the connection with Office 365 calendar.

# Troubleshoot

### Hybrid Calendar Setup - Test Account

The next error is present after adding an email address to test the connection.

| webex Control Hub                                                                 |                                                                                                    | Q Search                                                                                                    |        |  |  |  |  |
|-----------------------------------------------------------------------------------|----------------------------------------------------------------------------------------------------|----------------------------------------------------------------------------------------------------|--------|--|--|--|--|
| Overview                                                                          | Hybrid                                                                                                    | Hybrid Calendar Setup<br>Test Account                                                                                                    |        |  |  |  |  |
| MONITORING<br>M Analytics<br>Troubleshooting<br>Reports                           | Hybrid Calendar<br>E Exchange<br>Use @webex or @meet<br>insert join details, show<br>the Webex app, and pro<br>Push (OBTP) to join. | entered must have an Office 365 license. Cisco Webex will add a test event to the calendar associated with the email, with a subject line "Test Event from Cisco Webex". |        |  |  |  |  |
| MANAGEMENT<br>A Users<br>Groups<br>C Locations<br>Workspaces<br>Devices<br>S Apps | View Pre<br>Se<br>Hybrid Calling for<br>Hybrid Calling provides<br>calling capabilities to W<br>devices.                            |                                                                                                    | 2      |  |  |  |  |
| C Organization Settings  SERVICES  Updates & Migrations                           | View Pre<br>Set L                                                                                                    | Jo Set Up                                                                                                    | Cancel |  |  |  |  |
| Messaging Meeting RTP CloudCollab                                                 | Video Integration                                                                                                    | Hybrid Data Security Webex Monitoring S                                                                                                    | ervice |  |  |  |  |

Error

Couldn't save the Microsoft 365 Calendar config. TrackingID: ATLAS\_1b8fa3a2-5760-451e-86ea-e7b9b7758e62\_

Debug info:

```
Referrer: Control Hub notification toaster-links
Browser URL: https://admin.webex.com/hybrid-services?office365=success
Control Hub Build: 20230808-be08fd6
View Org ID: 2fdb923e-1d23-4e1b-a30f-e9cd88845744
Logged-in User ID: 09e7e177-3b96-47a9-bf96-9f607451d8a9
Logged-in User Org ID: 2fdb923e-1d23-4e1b-a30f-e9cd88845744
Logged-in User Clock UTC: Thu, 10 Aug 2023 02:34:31 GMT
Customer Type: Enterprise
Status: 400
Status Text: OK
URL: https://https://calendar-cloud-connector-r.wbx2.com/api/v1/orgs/2fdb923e-1d23-4e1b-a30f-e9cd8884574
Tracking ID: ATLAS_1b8fa3a2-5760-451e-86ea-e7b9b7758e62_13
Error: {
    "errorCode": 6,
    "message": "Bad request",
```

```
"errors": [
    {
        "errorCode": 6,
        "description": "Bad request"
    }
],
"trackingId": "ATLAS_1b8fa3a2-5760-451e-86ea-e7b9b7758e62_13"
}
```

Message: Couldn't save the Microsoft 365 Calendar config. TrackingID: ATLAS\_1b8fa3a2-5760-451e-86ea-e7b9

#### Microsoft 365 Admin Center

Navigate to the Microsoft 365 admin portal with an admin account. Navigate to **Users > Active users >** account used during test. Select the user and navigate to **Licenses and apps** tab.

|     | Microsoft 365 admin center |        |       |                              |                   | ∞ Search                      |                                  |                   |  |
|-----|----------------------------|--------|-------|------------------------------|-------------------|-------------------------------|----------------------------------|-------------------|--|
| =   |                            |        | Home  | Active users                 |                   |                               |                                  |                   |  |
| ŵ   | Home                       |        | Act   |                              |                   |                               |                                  |                   |  |
| 8   | Users                      | ^      | ~~~   | ive users                    |                   |                               |                                  | CC                |  |
| - 0 | Active users               |        |       |                              |                   |                               |                                  |                   |  |
|     | Contacts                   |        | Recom | mended actions (2)           |                   |                               |                                  |                   |  |
|     | Guest users                |        |       |                              |                   |                               |                                  | Account Dev       |  |
|     | Deleted users              |        | R A   | dd a user  🔒 Multi-factor au | thentication 💍 Re | fresh 🔒 Delete user 🔍 Reset p | assword 📋 Manage product license |                   |  |
| 22  | Teams & groups             | ~      |       |                              |                   |                               |                                  | Select location * |  |
| °₽a | Roles                      | ~      |       | Display name 🏌               |                   | Username                      | Licenses                         | United States     |  |
| 4   | Resources                  | ~      |       | Calendar Connector           | S :               | cconnector@d lik.com          | Microsoft Power Auton            |                   |  |
| Ô   | Marketplace                |        |       | O365                         | :                 | o365@''⊷ ."∎∎⊷om              | Office 365 E3 , Microso          | Licenses (1)      |  |
|     | Billing                    | ^      |       | RTP CloudCollab              | :                 | adming =:                     | Microsoft Power Auton            | Microsoft Po      |  |
|     | Your products              |        |       | User 1                       | :                 | user1@ <b></b>                | Unlicensed                       | Office 365 E      |  |
|     | Licenses                   |        |       | Urar 2                       |                   | urar28                        | Unicensed                        | You're out of     |  |
|     | Billing accounts           |        | -     | User 2                       |                   | userze Filler and Filler and  | Unicensed                        | tor you.          |  |
|     | Payment methods            |        |       | User 3                       | :                 | user3@                        | Unlicensed                       |                   |  |
|     | Billing notifications      |        |       | User 4                       | :                 | user46                        | Unlicensed                       | Anne (2)          |  |
| 0   | Support                    | $\sim$ |       | User 5                       | :                 | user5@                        | Unlicensed                       | whhs (r)          |  |
| ٢   | Settings                   | ~      |       | User 6                       | :                 | User6@                        | Unlicensed                       |                   |  |
| P   | Setup                      |        |       | user7                        | :                 | user7@                        | Microsoft Power Auton            |                   |  |
| Ł   | Reports                    | ~      |       | user8                        | :                 | user8@                        | Unlicensed                       |                   |  |
| Ø   | Health                     | ~      |       |                              |                   |                               |                                  | Save changes      |  |

Microsoft 365

# Conclusion

It is required to have a Microsoft 365 license assigned in order to test/activate users for Hybrid Calendar with Office 365 service.

|                          | C. Search                                                                                                    |
|--------------------------|----------------------------------------------------------------------------------------------------|
| rid                      | Hybrid Calendar (Office) Prerequisites                                                                                                    |
|                          | Use this checklist alongside the Office 365 deployment documentation. Make sure you complete all the pre deploying Hybrid Calendar in your Office 365 organization. |
| d C<br>hang              | Open Documentation                                                                                                    |
| vebe                     | Steps                                                                                                    |
| n to i<br>ing n<br>ovide | An Office 365 organization with Exchange Online accounts for users in the organization. During setup, y Global administrator to grant application permissions       |
|                          | For @webex scheduling, a Cisco Webex Meetings site on WBS31 or later                                                                                                |
|                          | A Webex organization with a minimum of Webex and Business Messaging (M1)                                                                                            |

: It is not required to have the test account in Control Hub but in order to use Hybrid Calendar service the account needs to be in both sides Control Hub and Microsoft 365.

# **Related Information**

- Deploy cloud-based Hybrid Calendar for Office 365
- <u>Cisco Technical Support & Downloads</u>